# Micronator

SME-7.5.1 Remplacement d'un serveur

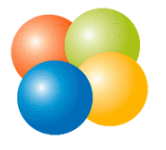

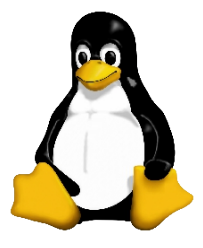

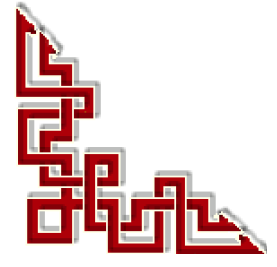

*RF-232* 

Version: 0.1.1 / jeudi 13 décembre 2012 - 10:14

#### © RF-232, Montréal 2012, 6447, avenue Jalobert, Montréal. Québec H1M 1L1

Tous droits réservés RF-232

#### AVIS DE NON-RESPONSABILITÉ

Ce document est uniquement destiné à informer. Les informations, ainsi que les contenus et fonctionnalités de ce document sont fournis sans engagement et peuvent être modifiés à tout moment. *RF-232* n'offre aucune garantie quant à l'actualité, la conformité, l'exhaustivité, la qualité et la durabilité des informations, contenus et fonctionnalités de ce document.L'accès et l'utilisation de ce document se font sous la seule responsabilité du lecteur ou de l'utilisateur.

*RF-232* ne peut être tenu pour responsable de dommages de quelque nature que ce soit, y compris des dommages directs ou indirects, ainsi que des dommages consécutifs résultant de l'accès ou de l'utilisation de ce document ou de son contenu.

Chaque internaute doit prendre toutes les mesures appropriées (mettre à jour régulièrement son logiciel antivirus, ne pas ouvrir des documents suspects de source douteuse ou non connues) de façon à protéger le contenu de son ordinateur de la contamination d'éventuels virus circulant sur la toile.

#### Avertissement

Bien que nous utilisions ici un vocabulaire issu des techniques informatiques, nous ne prétendons nullement à la précision technique de tous nos propos dans ce domaine.

## Sommaire

| -    | In | troduction                           | .5 |
|------|----|--------------------------------------|----|
|      | 1. | Description générale                 | 5  |
|      |    | 1.1. Note au lecteur                 | 5  |
|      |    | 1.2. Conventions                     | 5  |
| II-  | Sa | auvegarde                            | .6 |
|      | 1. | Répertoire de sauvegarde             | 6  |
|      | 2. | Sauvegarde du serveur source         | 7  |
|      | 3. | Surveillance de la sauvegarde        | 9  |
|      | 4. | Désactivation des sauvegardes        | 9  |
|      | 5. | Fichiers de sauvegarde               | 10 |
| 111- | Re | estauration1                         | 1  |
|      | 1. | Montage du serveur de destination    | 11 |
|      | 2. | Copie des fichiers sauvegardés       | 11 |
|      | 3. | Configuration de la restauration     | 11 |
|      | 4. | Lancement de la restauration         | 13 |
|      | 5. | Surveillance de la restauration      | 13 |
|      |    | 5.1. À la console du serveur         | 13 |
|      |    | 5.2. Avec le gestionnaire du serveur | 14 |
|      | 6. | Vérification                         | 15 |
|      |    | 6.1. À la console du serveur         | 15 |
|      | _  | 6.2. Avec le gestionnaire du serveur | 15 |
|      | 7. | Crédits                              | 17 |

# **I-Introduction**

## 1. Description générale

Cette documentation décrit le changement d'un serveur roulant SME-7.5.1 vers une quincaillerie de remplacement.

La vitesse de sauvegarde et de restauration est assez rapide, elle peut facilement atteindre 300 MB/minute.

### 1.1. Note au lecteur

\* Les captures d'écrans ne sont que des références.

\*\* Les informations écrites ont préséance sur celles retrouvées dans les captures d'écrans. Veiller à se référer aux différents tableaux lorsque ceux-ci sont présents.

## 1.2. Conventions

Toutes les commandes à entrer sur le serveur sont en gras. Les affichages à surveiller sont en rouge ou en bleu.

```
# ping 192.168.1.149
192.168.1.149 is alive
```

Les liens de référence internet sont en <u>bleu</u> et ceux intra-document en <u>bleu</u>.

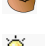

Manipulation, truc ou ruse pour se tirer d'embarras.

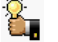

Une recommandation ou astuce.

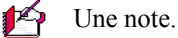

Une étape, note ou procédure à surveiller.

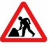

/ľ

Paragraphe non-complété ou non-vérifié.

Un site de téléchargement FTP.

# **II-** Sauvegarde

## 1. Répertoire de sauvegarde

On crée un répertoire de sauvegarde D:\Sauvegarde, sur la station de travail.

| 🔄 D: \Sauvegar de                              |
|------------------------------------------------|
| Fichier Edition Affichage Favoris Outils ?     |
| 🚱 Précédente 🔹 🕥 👻 Rechercher 😥 Dossiers 🏂 🏢 💈 |
| Adresse 🛅 D:\Sauvegarde                        |
| Dossiers × Nom ▲                               |
| 🗁 Sauvegarde 🗾                                 |
| 🗄 🛅 Sauvegarde_de_E                            |
| 🚞 System Volume Information 🦷                  |
| 🕀 🧰 Temp 🛛 🔽                                   |

On met ce répertoire en partage.

Clac sur D:\Sauvegarde | Partage et sécurité... | sélectionner Partager ce dossier | <u>Nom du partage</u>: Sauvegarde | <u>Commentaire</u>: Pour SME-7.5.1 | Autorisations.

#### Cocher Contrôle total | OK | OK.

| Propriétés de Sauvegarde                                                                                                    | Autorisations pour Sauvegarde                                                                                                    | X |
|----------------------------------------------------------------------------------------------------|----------------------------------------------------------------------------------------------------|---|
| Général         Partage         Sécurité         Personnaliser           Vous pouvez partager ce dossier avec d'autres utilisateurs du réseau. Pour activer le partage de ce dossier, cliquez sur Partager ce dossier.         Vous pouvez partager ce dossier. | Autorisations du partage<br>Noms d'utilisateur ou de groupe :                                                                                                    |   |
| Ne pas partager ce dossier     O Partager ce dossier     Nom du partage:     Sauvegarde     Commentaire:     Pour SME-7.5.1     Nombre limite      Maximum autorisé     d'utilisateurs:     Neaba d'utilisateurs autorisé                                       | Ajouter Supprimer                                                                                                    | ] |
| Pour définir les autorisations d'accès à ce<br>dossier sur le réseau, cliquez sur Autorisations.<br>Pour configurer les paramètres d'accès hors<br>connexion, cliquez sur Mise en cache.                                                                        | Autorisations pour Tout le monde       Autoriser       Refuser         Contrôle total       Image: Contrôle total       Image: Contrôle total       Image: Contrôle total         Modifier       Image: Contrôle total       Image: Contrôle total       Image: Contrôle total       Image: Contrôle total         Lecture       Image: Contrôle total       Image: Contrôle total       Image: Contrôle total       Image: Contrôle total       Image: Contrôle total | - |
| Le Pare-feu Windows est configuré pour autoriser le partage de ce<br>dossier avec d'autres ordinateurs du réseau.<br><u>Alfricher les paramètres du Pare-feu Windows</u>                                                                                        |                                                                                                    | - |
| OK Annuler Appliquer                                                                                                    | OK Annuler Applique                                                                                                    | ſ |

### 2. Sauvegarde du serveur source

On peut commencer par mettre à jour le serveur source mais ce n'est pas indispensable.

On peut désactiver les logins juste avant la sauvegarde ou débrancher la carte réseau vers internet pour ne pas manquer les courriels qui pourraient entrer entre la sauvegarde et la restauration.

On se rend à la page de gestion du serveur source: https://Source/server-manager/.

Sélectionner Administration | Sauvegarde et restauration | <u>Sélectionnez une action</u>: Configurer les sauvegardes sur un ordinateur distant | Exécuter.

| admin@source.micronator.                                                                             | prg ? Logout                                                                                                    |  |  |  |  |
|----------------------------------------------------------------------------------------------------|----------------------------------------------------------------------------------------------------|--|--|--|--|
| Collaboration<br>Utilisateurs                                                                        | Sauvegarde et restauration des données du serveur                                                                                                    |  |  |  |  |
| Groupes<br>Quotas                                                                                    | Vous disposez de trois méthodes de sauvegarde et de restauration de votre serveur : sur votre ordinateur local, un lecteur/enregistreur de bandes ou un<br>ordinateur distant sur votre réseau local.                                                                                                    |  |  |  |  |
| Pseudonymes<br>I-bays                                                                                | La première méthode crée une copie de la configuration du serveur et des données utilisateur puis les transfère sur votre ordinateur local, via votre navigateur<br>Internet. Actuellement, la taille totale de ces données représente approximativement 26b. La taille du fichier de sauvegarde sera inférieure à ceci, en fonction de                                                                                                    |  |  |  |  |
| Administration                                                                                       | la compressibilité de ces donnees.<br>L'option "Vérifier le fichier de sauvegarde sur l'ordinateur local" peut être utilisée pour vérifier l'intégrité d'un fichier de sauvegarde sur l'ordinateur local.                                                                                                    |  |  |  |  |
| Visualisation des fichiers<br>journaux<br>Journaux de messagerie                                     | La méthode de sauregarde sur bande exploite le programme flexbackup pour sauregarder quotidiennement l'intégralité du disque dur du serveur. Ceci nécessite<br>l'emploi d'un lecteur/enregistreur de bandes recomu et d'une bande non protégée en écriture. La sauregarde est effectuée automatiquement à l'heure<br>sélectionnée (un courriel de rappel est aussi envoyé automatiquement à l'administrateur). Actuellement, la taille totale utilisée sur le disque dur de votre serveur<br>représente approximativement 460.                                                                                                    |  |  |  |  |
| Arrêt et redémarrage<br>Sécurité<br>Accès à distance<br>Gestion des réseaux locaux<br>Renvoi de port | La méthode de sauvegarde sur un ordinateur distant exploite le programme dar pour sauvegarder la configuration de votre serveur et les données utilisateur vers<br>un ordinateur sur votre réseau local (ou un disque USB connecté au serveur). Ceci nécessite que vous disposies d'un partage accessible en écriture (smôts, cits,<br>ou mis) sur l'ordinateur distant du disque USB us le serveur. Vous pouvez définir le nombre de jeux de sauvegardes devant être conservés sur le partage,<br>ainsi que la possibilité de créer des jeux de sauvegardes incrémentales sur plusieurs jours. La sauvegarde est effectuée automatiquement à l'heure sélectionnée.<br>Actuellement, les finiteurés de configuration et de données représentent approximativement 20th on compressés. Le partage de sauvegarde doit offrir deux fois la<br>taille d'une sauvegarde non compressée. |  |  |  |  |
| Services Proxy Configuration                                                                         | Toutes les méthodes de restauration vous permettent de restaurer la configuration du serveur et des données utilisateur. La sauvegarde sur un ordinateur distant<br>permet de restaurer chaque fichier individuellement. Idéalement, une restauration complète devrait être effectuée sur un serveur nouvellement<br>installé.                                                                                                    |  |  |  |  |
| Date et heure                                                                                        | Le volume de données stockées sur votre serveur est trop important pour assurer la fiabilité de la sauvegarde sur l'ordinateur local.                                                                                                    |  |  |  |  |
| Groupe de travail<br>Annuaire LDAP                                                                   | Configuration et état de la sauvegarde                                                                                                    |  |  |  |  |
| Imprimantes                                                                                          | Les sauvegardes sur bande sont actuellement désactivées.                                                                                                    |  |  |  |  |
| des adresses                                                                                         | Les sauvegardes sur un ordinateur distant sont actuellement activées. Les sauvegardes quotidiennes sur un ordinateur distant seront exécutées à 12:23                                                                                                    |  |  |  |  |
| Domaines<br>Messagerie électronique<br>Antivirus (ClamAV)<br>Vérification de la<br>configuration     | Sélectionnez une action : Configurer les souvegordes sur un ordinateur distant                                                                                                    |  |  |  |  |
| <b>Divers</b><br>Support technique et licences<br>Votre premier site Web                             | SME Server 7.5.1<br>Copyright 1999-2006 Mital Corporation<br>Tous droits réservés.                                                                                                    |  |  |  |  |

#### Choisir cifs | Suivant.

| Configurer les sauvegardes sur un ordinateur distant                                                                                                    |         |
|----------------------------------------------------------------------------------------------------|---------|
| Cette page présente la configuration actuelle de la sauvegarde sur ordinateur distant. Vous pouvez la modifier ici et dans les pages suivantes.                                                                                                    |         |
| Le système de sauvegarde est <b>Désactivé</b> .<br>La sauvegarde est effectuée sur un ordinateur distant du LAN host via cifs<br>Le dossier partagé de destination de la sauvegarde est share<br>Le login est backup<br>Le mot de passe est *******<br>Le nombre de sauvegardes tournantes est 1<br>Le nombre de sauvegardes quotidiennes contenues dans chaque jeu est 1<br>Le niveau de compression (0-9) de la sauvegarde est 6<br>La sauvegarde journalière démarre à 22:00<br>Chaque sauvegarde quotidienne est proprement interrompue au bout de 8 heure(s).<br>Les sessions de sauvegarde complète (nouveau jeu de sauvegarde) sont autorisées tous les jours<br><b>Créer ou modifier une configuration de sauvegarde sur ordinateur distant</b><br>Choisissez le type de partage pour la destination de sauvegarde |         |
|                                                                                                    | Suivant |
|                                                                                                    |         |
| Mitel Networks server 7.5.1<br>Copyright 1999-2003 Mitel Networks Corporation.<br>All rights reserved.                                                                                                    |         |

- Cocher Activer les sauvegardes sur un ordinant distant.
- Entrer l'IP ou le nom d'hôte de l'ordinateur distant.
- Entrer le nom du répertoire partagé sur l'hôte distant.
- Entrer le nom et le mot de passe de l'usager distant.
- Ajuster l'heure pour une ou deux minutes plus tard.
- Cliquer Mettre à jour.

#### Configurer les sauvegardes sur un ordinateur distant

| Vous pouvez fixer le nombre de jeux de sauvegarde successifs à conserver sur l'ordinateur distant, avec rotation automatique. Chaque jeu peut contenir les<br>données sauvegardées sur plusieurs jours consécutifs. Dans ce cas, la première sauvegarde d'un jeu est une sauvegarde complète, les autres sauvegardes<br>quotidiennes étant incrémentales. Vous pouvez aussi imposer une durée maximale pour chaque session de sauvegarde ou seulement pour les sauvegardes<br>incrémentales. Quand cette limite de temps est atteinte, la sauvegarde est arrêtée proprement et la sauvegarde incrémentale suivante redémarrera de façon<br>fiable pour les données non encore sauvegardées et celles modifiées entre temps.<br>Activer les sauvegardes sur un ordinateur distant 🗹 |                                                             |               |  |  |  |  |
|----------------------------------------------------------------------------------------------------|-------------------------------------------------------------|---------------|--|--|--|--|
| Paramètres de la sauvegarde sur ordinateur distant                                                                                                    |                                                             |               |  |  |  |  |
| IP ou nom d'hôte de l'ordinateur distant                                                                                                    | 192.168.1.129                                               |               |  |  |  |  |
| Dossier partagé de sauvegarde                                                                                                    | Sauvegarde                                                  |               |  |  |  |  |
| Nom de connexion                                                                                                    | Administrateur                                              |               |  |  |  |  |
| Le mot de passe est                                                                                                    | •••••                                                       |               |  |  |  |  |
| •                                                                                                    |                                                             |               |  |  |  |  |
| Paramètres de la sauvegarde sur ordinateur distant                                                                                                    |                                                             |               |  |  |  |  |
| Nombre de jeux de sauvegarde tournants                                                                                                    | 1 Sauvegardes quotidiennes dans chaque jeu                  | 1             |  |  |  |  |
| Heure de la sauvegarde sur un ordinateur distant (heure/m                                                                                                    | in) 1 10                                                    | PM 💌          |  |  |  |  |
| Durée maximale d'une session de sauvegarde (heures)                                                                                                    | 8 Pas de limitation de durée pour les sauvegardes complètes |               |  |  |  |  |
| Niveau de compression de la sauvegarde [0-9]                                                                                                    | 6 La sauvegarde complète est autorisée sur                  | Tous 💌        |  |  |  |  |
|                                                                                                    |                                                             | Mettre à jour |  |  |  |  |
|                                                                                                    |                                                             |               |  |  |  |  |
| Mitel Networks server 7.5.1<br>Copyright 1999-2003 Mitel Networks Corporation.<br>All rights reserved.                                                                                                    |                                                             |               |  |  |  |  |

Mise à jour de la configuration de la sauvegarde sur un ordinateur distant Activation réussie des sauvegardes sur un ordinateur distant Heure de la sauvegarde :13:10

Mitel Networks server 7.5.1 Copyright 1999-2003 Mitel Networks Corporation. All rights reserved.

#### 3. Surveillance de la sauvegarde

Si on veut surveiller la sauvegarde, on commence par chercher le PID de dar.

```
[root@source temp]# ps aux | egrep /usr/bin/dar
root 5956 5.1 0.1 10160 3760 ? R 13:10 0:05 /usr/bin/dar -Q --create
/mnt/smb/tmp_dir/source.micronator.org/full-201106151310 -B /etc/dar/DailyBackup.dcf
[root@source temp]# top -d 1 -p 5956
```

On lance top avec une mise à jour à toutes les secondes et le numéro du PID.

[root@source temp]# top -d 1 -p 5956

Le %CPU peut varier considérablement tout au long de la sauvegarde.

```
top - 13:13:34 up 4:19, 2 users, load average: 2.09, 1.04, 0.45
Tasks: 1 total, 0 running, 1 sleeping, 0 stopped, 0 zombie
Cpu(s): 1.0% us, 18.2% sy, 0.0% ni, 80.8% id, 0.0% wa, 0.0% hi, 0.0% si
Mem: 2075892k total, 2071384k used, 4508k free, 3156k buffers
Swap: 4128760k total, 0k used, 4128760k free, 1839076k cached
PID USER PR NI VIRT RES SHR S %CPU %MEM TIME+ COMMAND
5956 root 22 0 10764 4632 2152 D 7.0 0.2 0:11.90 dar
```

#### 4. Désactivation des sauvegardes

Après la sauvegarde on peut désactiver celle-ci.

| Configurer les sauvegardes sur un ordinateur distant                                                                                                    |                                                             |               |  |  |  |
|----------------------------------------------------------------------------------------------------|-------------------------------------------------------------|---------------|--|--|--|
| Vous pouvez fixer le nombre de jeux de sauvegarde successifs à conserver sur l'ordinateur distant, avec rotation automatique. Chaque jeu peut contenir les<br>données sauvegardées sur plusieurs jours consécutifs. Dans ce cas, la première sauvegarde d'un jeu est une sauvegarde complète, les autres sauvegardes<br>quotidiennes étant incrémentales. Vous pouvez aussi imposer une durée maximale pour chaque ession de sauvegarde consellement pour les sauvegardes<br>incrémentales. Quand cette limite de temps est atteinte, la sauvegarde est arrêtée proprement et la sauvegarde incrémentale suivante redémarrera de façon<br>fiable pour les données non encore sauvegardées et celles modifiées entre temps.<br>Activer les sauvegardes sur un ordinateur distant. |                                                             |               |  |  |  |
| Paramètres de la sauvegarde sur ordinateur distant                                                                                                    |                                                             |               |  |  |  |
| IP ou nom d'hôte de l'ordinateur distant                                                                                                    | 192.168.1.129                                               |               |  |  |  |
| Dossier partagé de sauvegarde                                                                                                    | Sauvegarde                                                  |               |  |  |  |
| Nom de connexion                                                                                                    | Administrateur                                              |               |  |  |  |
| Le mot de passe est                                                                                                    | •••••                                                       |               |  |  |  |
|                                                                                                    |                                                             |               |  |  |  |
| Paramètres de la sauvegarde sur ordinateur distant                                                                                                    | :                                                           |               |  |  |  |
| Nombre de jeux de sauvegarde tournants                                                                                                    | 1 Sauvegardes quotidiennes dans chaque jeu                  | 1             |  |  |  |
| Heure de la sauvegarde sur un ordinateur distant (heure/m                                                                                                    | in) 1 10                                                    | PM 💌          |  |  |  |
| Durée maximale d'une session de sauvegarde (heures)                                                                                                    | 8 Pas de limitation de durée pour les sauvegardes complètes |               |  |  |  |
| Niveau de compression de la sauvegarde [0-9]                                                                                                    | 6 La sauvegarde complète est autorisée sur                  | Tous 💌        |  |  |  |
|                                                                                                    |                                                             | Mettre à jour |  |  |  |
|                                                                                                    |                                                             |               |  |  |  |
| Mitel Networks server 7.5.1<br>Copyright 1999-2003 Mitel Networks Corporation.<br>All rights reserved.                                                                                                    |                                                             |               |  |  |  |

## 5. Fichiers de sauvegarde

La sauvegarde va créer, dans le répertoire de sauvegarde, un sous-répertoire portant le nom du serveur sauvegardé dans lequel seront contenus les jeux de sauvegardes i.e. **Set0** pour le premier jeu etc... Il en sera de même pour tous les différents serveurs qui seront sauvegardés dans ce partage.

La sauvegarde créera aussi un sous-répertoire temporaire **tmp\_dir**. Ce répertoire servira pour tous les serveurs avec un sous-répertoire pour chacun des serveurs sauvegardés. Les fichiers sont assemblés ici et à la fin de la sauvegarde, ils sont transférés dans un jeu.

Un jeu peut contenir plusieurs fichiers.

| Adresse 🛅 D:\Sauvegarde\source.micronator.org\set0                                                                                                    |   |                           |                        |                      |  |
|----------------------------------------------------------------------------------------------------|---|---------------------------|------------------------|----------------------|--|
| Dossiers                                                                                                    | × | Nom 🔺                     | Taille Type            | Date de modification |  |
| 🖃 🚞 Sauvegarde                                                                                                    | ~ | 🔤 full-201106151310.1.dar | 716 800 Ko Fichier DAR | 2011-06-15 13:13     |  |
| Comparison of the set of the set of the |   | 🖻 full-201106151310.2.dar | 716 800 Ko Fichier DAR | 2011-06-15 13:16     |  |
|                                                                                                    |   | 🖻 full-201106151310.3.dar | 716 800 Ko Fichier DAR | 2011-06-15 13:20     |  |
| 🖃 🧰 tmp_dir                                                                                                    |   | 🖻 full-201106151310.4.dar | 190 524 Ko Fichier DAR | 2011-06-15 13:21     |  |
| 🚞 source.micronator.or                                                                                                    | g |                           |                        |                      |  |

## **III- Restauration**

#### 1. Montage du serveur de destination

On monte le nouveau serveur de destination avec un nom et des adresses IP quelconques.

Il faut seulement que le serveur puisse atteindre la station de sauvegarde.

#### 2. Copie des fichiers sauvegardés

Dans le répertoire de sauvegarde, on copie le répertoire du serveur source et ses sous-répertoires vers un nouveau répertoire qui porte le nom du serveur de destination.

On peut aussi juste renommer le répertoire du serveur source avec le nom du serveur de destination.

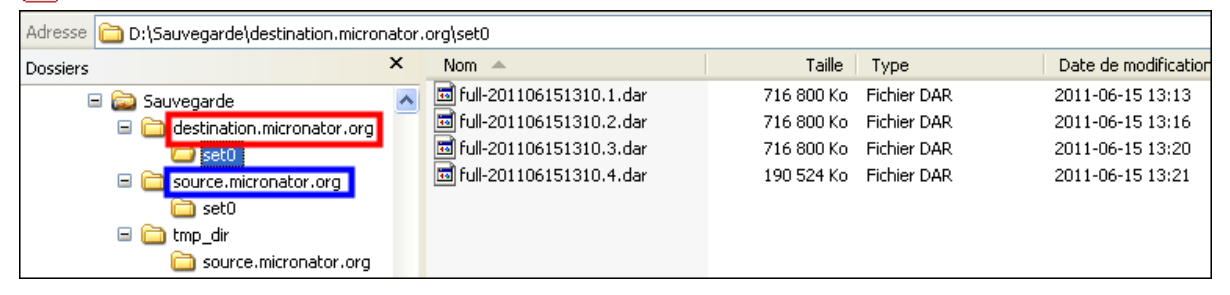

#### 3. Configuration de la restauration

On se rend à la page de gestion du serveur de destination: https://Destination/server-manager/.

| Sélectionner Administration  | Sauvegarde et restauration | <u>Sélectionnez une</u> | action: | Configurer | les |
|------------------------------|----------------------------|-------------------------|---------|------------|-----|
| sauvegardes sur un ordinateu | r distant   Exécuter.      |                         |         |            |     |

Choisir cifs | Suivant.

| SME Server                                                                                                    | r                                                                                                    |
|----------------------------------------------------------------------------------------------------|----------------------------------------------------------------------------------------------------|
| dmin@destination.micronator                                                                                                    | r.org ? Logout                                                                                                    |
| ellaboration<br>Collaration<br>Quarka<br>Secologyna :<br>Perodoryna :<br>Perodoryna :<br>Perodoryna :<br>Perodoryna :<br>Perodoryna :<br>Perodoryna :<br>Secologyna :<br>Secologyna : | The second second secon |

- Ne pas cocher <u>Activer les sauvegardes sur un ordinant distant</u>.
- Entrer l'IP ou le nom d'hôte de l'ordinateur distant.
- Entrer le nom du répertoire partagé sur l'hôte distant.
- Entrer le nom et le mot de passe de l'usager distant.
- Ajuster l'heure à n'importe quoi.
- Cliquer Mettre à jour.

#### Configurer les sauvegardes sur un ordinateur distant

Vous pouvez fixer le nombre de jeux de sauvegarde successifs à conserver sur l'ordinateur distant, avec rotation automatique. Chaque jeu peut contenir les données sauvegardées sur plusieurs jours consécutifs. Dans ce cas, la première sauvegarde d'un jeu est une sauvegarde complète, les autres sauvegardes quotidiennes étant incrémentales. Vous pouvez aussi imposer une durée maximale pour chaque session de sauvegarde ou seulement pour les sauvegardes incrémentales. Quand cette limite de temps est atteinte, la sauvegarde est arrêtée proprement et la sauvegarde incrémentale suivante redémarrera de façon fiable pour les données non encore sauvegardés et celles modifiées entre temps. Activer les sauvegardes sur un ordinateur distant

| Paramètres de la sauvegarde sur ordinateur distant                                                     |                                                               |               |
|----------------------------------------------------------------------------------------------------|---------------------------------------------------------------|---------------|
| IP ou nom d'hôte de l'ordinateur distant                                                               | 192.168.1.129                                                 |               |
| Dossier partagé de sauvegarde                                                                          | Sauvegarde                                                    |               |
| Nom de connexion                                                                                       | Administrateur                                                |               |
| Le mot de passe est                                                                                    | •••••                                                         |               |
|                                                                                                    |                                                               |               |
| Paramètres de la sauvegarde sur ordinateur distant                                                     |                                                               |               |
| Nombre de jeux de sauvegarde tournants                                                                 | 1         Sauvegardes quotidiennes dans chaque jeu         1  |               |
| Heure de la sauvegarde sur un ordinateur distant (heure/mi                                             | in) 1 10 PM 🗸                                                 |               |
| Durée maximale d'une session de sauvegarde (heures)                                                    | 8 Pas de limitation de durée pour les sauvegardes complètes 🗌 |               |
| Niveau de compression de la sauvegarde [0-9]                                                           | 6 La sauvegarde complète est autorisée sur Tous               | *             |
|                                                                                                    |                                                               | Mettre à jour |
|                                                                                                    |                                                               |               |
| Mitel Networks server 7.5.1<br>Copyright 1999-2003 Mitel Networks Corporation.<br>All rights reserved. |                                                               |               |

#### Mise à jour de la configuration de la sauvegarde sur un ordinateur distant Désactivation réussie des sauvegardes sur un ordinateur distant

Mitel Networks server 7.5.1 Copyright 1999-2003 Mitel Networks Corporation. All rights reserved.

#### 4. Lancement de la restauration

| Sélectionner Administration   Sauvegarde et restauration | Sélectionnez une action: Restaurer depuis |
|----------------------------------------------------------|-------------------------------------------|
| un ordinateur distant   Exécuter.                        |                                           |

| Sauvegarde et restauration des données du serveur                                                                                                    |
|----------------------------------------------------------------------------------------------------|
| Vous disposez de trois méthodes de sauvegarde et de restauration de votre serveur : sur votre ordinateur local, un lecteur/enregistreur de bandes ou un<br>ordinateur distant sur votre réseau local.                                                                                                    |
| La première méthode crée une copie de la configuration du serveur et des données utilisateur puis les transfère sur votre ordinateur local, via votre navigateur<br>Internet. Actuellement, la taille totale de ces données représente approximativement 312kb. La taille du fichier de sauvegarde sera inférieure à ceci, en fonction<br>de la compressibilité de ces données.                                                                                                    |
| Loption verifier le fichier de sauvegarde sur lordinateur local, peut etre utilisée pour verifier i intégrité d'un fichier de sauvegarde sur lordinateur local.<br>La méthode de sauvegarde sur bande exploite le programme <i>flexbackup</i> pour sauvegarder quotidiennement l'intégralité du disque dur du serveur. Ceci nécessite<br>l'emploi d'un lecteur/enregistreur de bandes reconnu et d'une bande non protégée en écriture. La sauvegarde est effectuée automatiquement à l'heure<br>sélectionnée (un courriel de rappel est aussi envoyé automatiquement à l'administrateur). Actuellement, la taille totale utilisée sur le disque dur de votre serveur<br>représente approximativement 16b.                                                                                                    |
| La méthode de sauvegarde sur un ordinateur distant exploite le programme <i>dar</i> pour sauvegarder la configuration de votre serveur et les données utilisateur vers<br>un ordinateur sur votre réseau local (ou un disque USB connecté au serveur). Ceci nécessite que vous disposiez d'un partage accessible en écriture (smbfs, oifs,<br>ou nfs) sur l'ordinateur distant ou d'un disque USB sur le serveur. Vous pouvez définir le nombre de jeux de sauvegardes devant être conservés sur le partage,<br>ainsi que la possibilité de créer des jeux de sauvegardes incrémentales sur plusieurs jours. La sauvegarde est effectuée automatiquement à l'heure sélectionnée.<br>Actuellement, les fichiers de configuration et de données représentent approximativement <b>312kb</b> non compressés. Le partage de sauvegarde doit offrir deux fois<br>la taille d'une sauvegarde non compressée. |
| Toutes les méthodes de restauration vous permettent de restaurer la configuration du serveur et des données utilisateur. La sauvegarde sur un ordinateur distant<br>permet de restaurer chaque fichier individuellement. Idéalement, une restauration complète devrait être effectuée sur un serveur nouvellement<br>installé.                                                                                                    |
| Configuration et état de la sauvegarde                                                                                                    |
| Les sauvegardes sur bande sont actuellement désactivées.                                                                                                    |
| Les sauvegardes sur un ordinateur distant sont actuellement désactivées.                                                                                                    |
| Sélectionnez une action : Restaurer depuis un ordinateur distant                                                                                                    |
|                                                                                                    |
| Exécuter                                                                                                    |
|                                                                                                    |
| SME Server 7.5.1<br>Copyright 1999-2006 Mitel Corporation<br>Tous droits réservés.<br>Copyright 2006 SME Server, Inc.                                                                                                    |
|                                                                                                    |

S'il existe plusieurs jeux de sauvegardes, choisir celui qu'on a fait précédemment et cliquer **Restaurer à partir** d'un ordinateur distant.

| Restaurer la configuration du serveur à partir d'une sauvegarde sur un ordinateur distant                                                                                                    |
|----------------------------------------------------------------------------------------------------|
| Cette action restaurera les fichiers de configuration du serveur et les données des utilisateurs à partir d'une sauvegarde sur un ordinateur distant.<br>Cette restauration ne devrait être effectuée que sur un serveur nouvellement installé. |
| Assurez-vous de sélectionner le bon fichier de sauvegarde avant de poursuivre.                                                                                                    |
| Après la fin de la restauration, vous devrez redémarrer le serveur.<br>La restauration va être effectuée à partir de : 192.168.1.129/Sauvegarde/destination.micronator.org                                                                      |
| Sélectionnez le fichier de sauvegarde: tull-201106151310 (set0) 💙                                                                                                    |
| Restaurer à partir d'un ordinateur distant                                                                                                    |
|                                                                                                    |
| Mitel Networks server 7.5.1<br>Copyright 1999-2003 Mitel Networks Corporation.<br>All rights reserved.                                                                                                    |

## 5. Surveillance de la restauration

## 5.1. À la console du serveur

Si on veut surveiller la restauration, on commence par chercher le PID de dar.

```
[root@destination ~]# ps aux | egrep /usr/bin/dar
root 5269 18.2 0.4 13460 8540 ? R 15:26 0:02 /usr/bin/dar -Q -x
/mnt/smb/destination.micronator.org/set0/full-201106151310 -v -N -R / -wa
root 5271 0.0 0.0 5080 648 pts/0 S+ 15:26 0:00 egrep /usr/bin/dar
[root@destination ~]#
```

On lance top avec une mise à jour à toutes les secondes et le numéro du PID.

[root@source temp]# top -d 1 -p 5269

Le %CPU peut varier considérablement tout au long de la restauration.

```
      Tasks:
      1 total,
      0 running,
      1 sleeping,
      0 stopped,
      0 zombie

      Cpu(s):
      0.0% us,
      33.3% sy,
      0.0% ni,
      38.4% id,
      28.3% wa,
      0.0% hi,
      0.0% si

      Mem:
      2075892k total,
      1079460k used,
      996432k free,
      34316k buffers

      Swap:
      4128760k total,
      0k used,
      4128760k free,
      811976k cached

      PID USER
      PR NI VIRT RES SHR S %CPU %MEM
      TIME+
      COMMAND

      5269 root
      18
      0 13460 8540 2216 D
      16.0
      0.4
      0:07.39 dar
```

#### 5.2. Avec le gestionnaire du serveur

Restauration en cours...

```
      Après la fin de la restauration, vous devrez redémarrer le serveur. Cette restauration sera terminée quand le message "Restauration terminée" apparaîtra en bas de l'écran.

      Les fichiers et répertoires suivants ont été restaurés :

      • Extracting contents of the archive...

      • Restoring file: /boot

      • Restoring file: /root

      • Restoring file: /root

      • Restoring file: /root/.bash_profile

      • Restoring file: /root/.sbk/nown_hosts

      • Restoring file: /root/.tshrc

      • Restoring file: /root/.tshrc

      • Restoring file: /root/.tshrc
```

Remarquer que le serveur porte toujours le nom du serveur de destination après la fin de la restauration et avant le redémarrage du serveur.

```
[root@destination ~]# hostname
destination
[root@destination ~]#
```

Vérifier le sommaire de la restauration puis lorsque satisfait. cliquer Redémarrer.

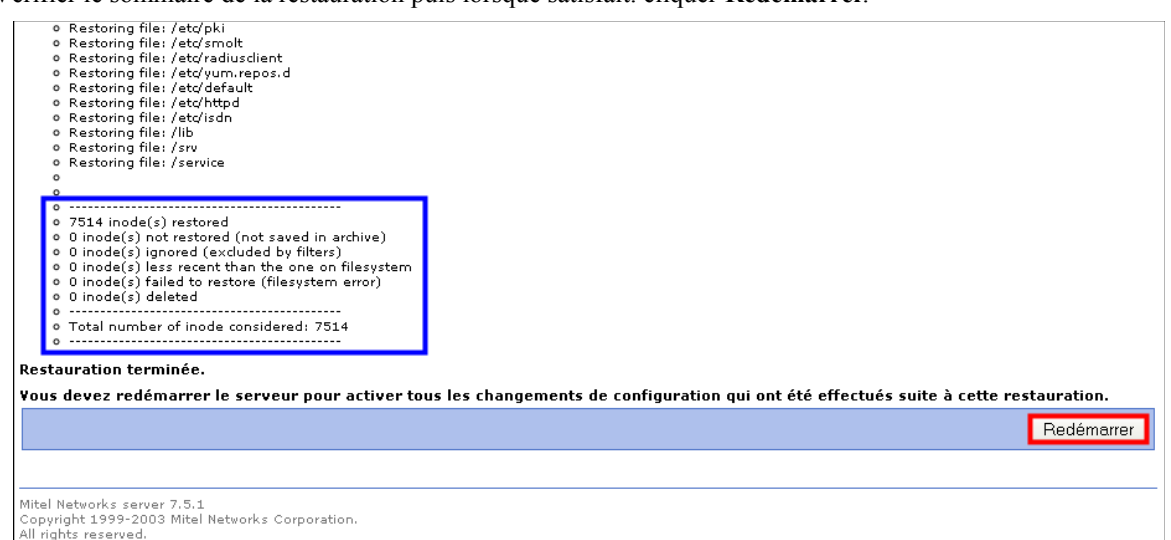

## Redémarrage du serveur

Votre serveur va maintenant redémarrer.

SME Server 7.5.1 Copyright 1999-2006 Mitel Corporation Tous droits réservés. Copyright 2006 SME Server, Inc.

## 6. Vérification

Après le redémarrage, on fait une vérification du nouveau serveur.

### 6.1. À la console du serveur

```
[root@source ~]# hostname
source
[root@source ~]#
```

## 6.2. Avec le gestionnaire du serveur

|                                                                             | er™                                                           |                                |                            |                  |             |          |           |
|-----------------------------------------------------------------------------|---------------------------------------------------------------|--------------------------------|----------------------------|------------------|-------------|----------|-----------|
| admin@source.micronator.c                                                   | org                                                           |                                |                            |                  |             |          |           |
| Collaboration<br>Utilisateurs<br>Groupes<br>Quotas<br>Pseudonymes<br>I-bays | Gestion des r<br>Ajouter un nom d'hôt<br>Liste actuelle des n | noms d'h<br>:e<br>oms d'hôte p | ôte et de<br>our le domain | es adresse       | S<br>org" : |          |           |
| Administration                                                              | Nom d'hôte                                                    | Emplacement                    | Adresse IP                 | Adresse Ethernet | Commentaire | A        | ction     |
| Sauvegarde et restauration                                                  | ftp.micronator.org                                            | Self                           | 192.168.1.33               |                  |             | Modifier | Supprimer |
| Visualisation des fichiers                                                  | mail.micronator.org                                           | Self                           | 192.168.1.33               |                  |             | Modifier | Supprimer |
| journaux<br>Journaux do mossagorio                                          | proxy.micronator.org                                          | Self                           | 192.168.1.33               |                  |             | Modifier | Supprimer |
| Arrêt et redémarrage                                                        | source.micronator.org                                         | Self                           | 192.168.1.33               |                  |             |          |           |
| Sácuritá                                                                    | wpad.micronator.org                                           | Self                           | 192.168.1.33               |                  |             | Modifier | Supprimer |
| Accès à distance                                                            | www.micronator.org                                            | Self                           | 192.168.1.33               |                  |             | Modifier | Supprimer |
| Gestion des réseaux locaux                                                  |                                                               |                                |                            |                  |             |          |           |
| Renvoi de port                                                              |                                                               |                                |                            |                  |             |          |           |
| Services Proxy                                                              |                                                               |                                |                            |                  |             |          |           |
| Configuration                                                               | SME Server 7.5.1                                              |                                |                            |                  |             |          |           |
| Mise à jour logicielle                                                      | Copyright 1999-2006 Mitel Corporation                         |                                |                            |                  |             |          |           |
| Date et heure                                                               | Tous droits réservés.<br>Copyright 2006 SME Server, Toc       |                                |                            |                  |             |          |           |
| Groupe de travail                                                           | oop,ngnezeee eniz eer                                         |                                |                            |                  |             |          |           |
| Imprimentes                                                                 |                                                               |                                |                            |                  |             |          |           |
| Gestion des noms d'hôte et<br>des adresses                                  | 1                                                             |                                |                            |                  |             |          |           |
| Domaines                                                                    |                                                               |                                |                            |                  |             |          |           |

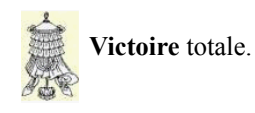

## 7. Crédits

© 2011-2012 *RF-232*.

Auteur: Michel-André Robillard CLP

Remerciement:

Intégré par: Michel-André Robillard CLP

Contact: michelandre at micronator.org

Répertoire de ce document: E:\000\_DocPourRF232\_general\RF-232\_SME-7.5.1\_Sauvegarde\RF-232\_SME-7.5.1\_Remplacement\_2012-12-13\_10h14.odt

Historique des modifications:

| Version | Date       | Commentaire                        | Auteur        |
|---------|------------|------------------------------------|---------------|
| 0.0.1   | 2011-06-15 | Début.                             | MA. Robillard |
| 0.1.0   | 2011-06-16 | Corrections mineures.              | MA. Robillard |
| 0.1.1   | 2012-12-13 | Coquille dans l'entête de l'index. | MA. Robillard |

## Index

| 3 |   |   |   |  |  |
|---|---|---|---|--|--|
|   | - | - | - |  |  |

### A

| Administration | 7 |
|----------------|---|
| astuce         | 5 |
| Autorisations  | 6 |
| Avertissement  | 2 |

## С

| cifs           | 7, 11 |
|----------------|-------|
| Commentaire    | 17    |
| Commentaire:   | 6     |
| Configuration  | 11    |
| Contributeur   | 21    |
| Contrôle total | 6     |
| Conventions    | 5     |
| Crédits        | 17    |

## D

| D:\Sauvegarde                  | 6      |
|--------------------------------|--------|
| dar                            | .9, 13 |
| Désactivation des sauvegardes. | 9      |
| Description générale           | 5      |

## Е

| étape | .5 |
|-------|----|
|-------|----|

## F

| Fichiers de sauvegarde | 10 |
|------------------------|----|
| fichiers sauvegardés   | 11 |
| FTP                    | 5  |
|                        |    |

## Н

| hostname14, 15                      | 5 |
|-------------------------------------|---|
| https://Destination/server-manager/ |   |
|                                     | l |
| https://Source/server-manager/7     | 7 |

## I IP.....11

## L

| la "Licence"                 | 21 |
|------------------------------|----|
| Lancement de la restauration | 13 |
| logins                       | 7  |

## Μ

| Manipulation  | 5     |
|---------------|-------|
| Mettre à jour | 8, 12 |
| mot de passe  | 8     |

## Ν

| nom d'hôte        | .8, 12 |
|-------------------|--------|
| Nom du partage:   | 6      |
| non-complété      | 5      |
| non-vérifié       | 5      |
| note              | 5      |
| Note au lecteur   | 5      |
| Notice de Licence | 21     |
|                   |        |

## Р

| Partage et sécurité | 6         |
|---------------------|-----------|
| PID.                | 9, 13, 14 |
| procédure           | 5         |

## R

| recommandation | 5 |
|----------------|---|
|----------------|---|

#### 

## S

| sauvegarde                       | 9  |
|----------------------------------|----|
| Sauvegarde                       | 6  |
| Sauvegarde et restauration       | 7  |
| Sélectionnez une action:         | 7  |
| serveur source                   | 7  |
| Set0                             | 10 |
| SME-7.5.1                        | 5  |
| station de sauvegarde            | 11 |
| Surveillance de la restauration. | 13 |

## Т

| the "License" | 21    |
|---------------|-------|
| tmp_dir       | 10    |
| top           | 14    |
| top -d 1      | 9, 14 |

## V

| Vérification | 15 |
|--------------|----|
| Victoire     | 15 |

## /

| /usr/bin/dar | 9, 13 |
|--------------|-------|
|              |       |
| 0/0          |       |

| /0   |        |    |
|------|--------|----|
| %CPU | <br>9, | 14 |

## Licence PDL

### Notice de Licence de Documentation Publique

Le contenu de cette documentation est soumis à la Licence de Documentation Publique dans sa version 1.0 (la "Licence"); vous ne ne pouvez utiliser cette documentation que si vous respectez les conditions de cette Licence. Une copie de la Licence est disponible à l'adresse suivante:

en français: http://fr.openoffice.org/files/documents/67/1518/PDL\_fr.sxw. en anglais: http://www.openoffice.org/licenses/PDL.html,

La documentation d'origine s'intitule: **RF-232** / **SME-7.5.1 Remplacement**. L'auteur initial de la documentation d'origine est **Michel-André Robillard CLP** copyright © **2011**. Tous droits réservés. (Coordonnées de l'auteur initial: michelandre at micronator dot org).

Contributeur(s):

Certaines parties ont été créées par \_\_\_\_\_ et sont protégées par le droit d'auteur ©\_\_\_\_\_ [Insérer l'année (les années) de création]. Tous droits réservés. (Coordonnées du (des contributeur(s):\_\_\_\_\_ [Insérer un lien hypertexte ou adresse(s) courriel]).

NOTE: Le texte de cet annexe-ci peut différer légèrement du texte des notices dans les fichiers de la documentation d'origine. Vous devez utiliser le texte de cet annexe-ci plutôt que le texte de la documentation d'origine pour vos propres modifications.

\*\*\*\*\*

#### Public Documentation License Notice

The contents of this Documentation are subject to the Public Documentation License Version 1.0 (the "License"); you may only use this Documentation if you comply with the terms of this License. A copy of the License is available at:

in English: http://www.openoffice.org/licenses/PDL.html, in French: http://fr.openoffice.org/files/documents/67/1518/PDL fr.sxw.

The Original Documentation is: **RF-232** / **SME-7.5.1 Remplacement**. The Initial Writer of the Original

Documentation is **Michel-André Robillard CLP** Copyright © **2011**. All Rights Reserved. (Initial Writer contact(s): michelandre at micronator dot org ).

Contributor(s):

Portions created by \_\_\_\_\_\_ are Copyright © \_\_\_\_\_*[Insert year(s)]*. All Rights Reserved. (Contributor contact(s): \_\_\_\_\_\_*[Insert hyperlink/alias]*).

NOTE: The text of this Appendix may differ slightly from the text of the notices in the files of the Original Documentation. You should use the text of this Appendix rather than the text found in the Original Documentation for Your Modifications.